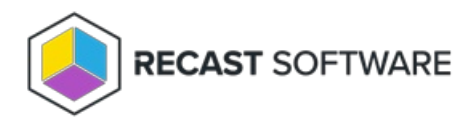

# Add Recast Management Server to RCT Standalone

#### Last Modified on 07.28.25

If you are using Right Click Tools Enterprise in Standalone mode, you can choose to add Recast Management Server to your deployment at any time. Connecting your Right Click Tools deployment to RMS offers a number of benefits.

#### Prerequisites

• Recast Management Server installed with Recast Proxy

#### Recommended Workflow to Add RMS

- 1. Connect Right Click Tools to Recast Management Server .
- 2. Check the Right Click Tools connection to RMS.
- 3. Upload your Enterprise license to Recast Management Server .

### Connect Right Click Tools to Recast Management Server

Once you've installed Recast Management Server with Recast Proxy, connect Right Click Tools to your Recast Management Server in the Configure Recast Console Extension application.

To add your Recast Management Server URL:

- 1. From the Windows Start menu, open Configure Recast Console Extension.
- 2. On the General tab, enter the Recast Management Server URL, including https:// at the beginning.

| Conf      | igure Recas                          | t Console Exte                               | ension                       |                                                                            |                                                                |            |                                   | -                      |           | ×    |
|-----------|--------------------------------------|----------------------------------------------|------------------------------|----------------------------------------------------------------------------|----------------------------------------------------------------|------------|-----------------------------------|------------------------|-----------|------|
| General   | Licensing                            | Windows Ex                                   | plorer                       | Interactive Comm                                                           | Interactive Command Prompt                                     |            |                                   |                        |           |      |
| Recas     | Tool Insta<br>XML Insta<br>t Managem | II Location:<br>II Location:<br>went Server: | C:\Pro<br>C:\Pro<br>https:// | Tool Version:<br>gram Files (x80)R<br>gram Files (x80)R<br>//dema-rms-prod | 5.1.2305<br>lecast Software<br>demo.recastso<br>onsole Process | e\Recast ( | Console E<br>Console E<br>Dom:444 | ttension<br>ttension\D | refault M | enus |
| By Recast | Software                             |                                              |                              |                                                                            |                                                                |            |                                   | Save                   | Cl        | ose  |

3. Leave the Run in ConfigMgr Console Process option disabled.

**NOTE**: Enabling the **Run in ConfigMgr Console Process** option can be useful when troubleshooting console crashes or when security software might be blocking the Right Click Tools Console Extension application from running. It allows you to run in the Microsoft.ConfigurationManagement process instead.

- 4. Click Save.
- 5. If the Configuration Manager console is open, close and reopen it.

## **Check Recast Management Server Connection**

To check that Right Click Tools is connected to RMS:

- 1. Open the Assets and Compliance section in the Configuration Manager console where you installed Right Click Tools.
- 2. Click Recast Software in the navigation panel.
- 3. Check that the Installation Information section shows your Remote Server Status as 'Connected'.

| Assets and Compliance <                                                                                                    |                                                                                                    |                                                                                                    |                                                                                  |
|----------------------------------------------------------------------------------------------------|----------------------------------------------------------------------------------------------------|----------------------------------------------------------------------------------------------------|----------------------------------------------------------------------------------|
| Devices User Collections User Collections User State Migration Constraints of Groups Loss State Migration Constraints Constraints Compliance Settings Endpoint Protection Endpoint Protection Compliance Settings Compliance Settings Compliance Sett | Welcome to Right Click Tools<br>You currently have access to our entire feature set of 80+ tools included in the Right Click Tools Enterprise Edition.<br>We're here to help you get the most out of our tools. If you have questions or feedback at any time, please<br>contact our Customer Success Team<br>Contact Support | Installation Informati<br>Desktop Installed Version:<br>Server Installed Version:<br>Enterprise License:<br>License Expiration Date:<br>Remote Server Status:<br>License Org: | 01<br>5.7.2412.604<br>5.8.2501.1312<br>9/14/2025<br>Connected<br>Recast Software |

### Upload Licenses to Recast Management Server

With Right Click Tools connected to your Recast Management Server, you can download your license file from the Recast Portal and upload your licenses on the RMS **Licenses** page.

Next Steps: Configure Recast Management Server for Right Click Tools

Copyright © 2025 Recast Software Inc. All rights reserved.